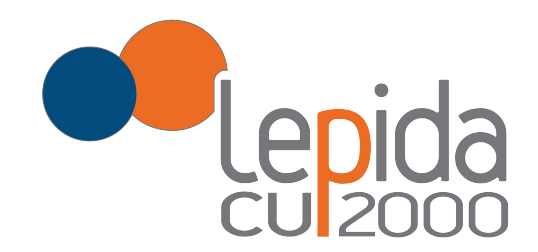

# Il Sistema per l'IoT

Elisa Benetti - LepidaScpA

SensorNet - IoT per un territorio smart - Bologna 09 ottobre 2019

# Come partecipare?

- Un qualunque *cittadino* che voglia installare un proprio sensore deve semplicemente seguire i seguenti passi:
  - 1. verificare la **presenza** della rete IoTPA nel Comune di residenza
  - 2. acquistare i sensori di proprio interesse
  - 3. accedere all'interfaccia privata del portale retepaiot.it
  - 4. **registrare** i propri sensori, specificando per ciascuno alcune informazioni necessarie per decriptare e interpretare i messaggi.
- Entro pochi giorni, i sensori saranno attivati all'interno della rete IOT e il proprietario potrà iniziare a consultare i dati corrispondenti ai propri sensori con varie modalità: attraverso l'interfaccia privata del portale, attraverso API (push/pull-richiesta/notifica), se il dato è di interesse pubblico attraverso, la piattaforma SensorNet.

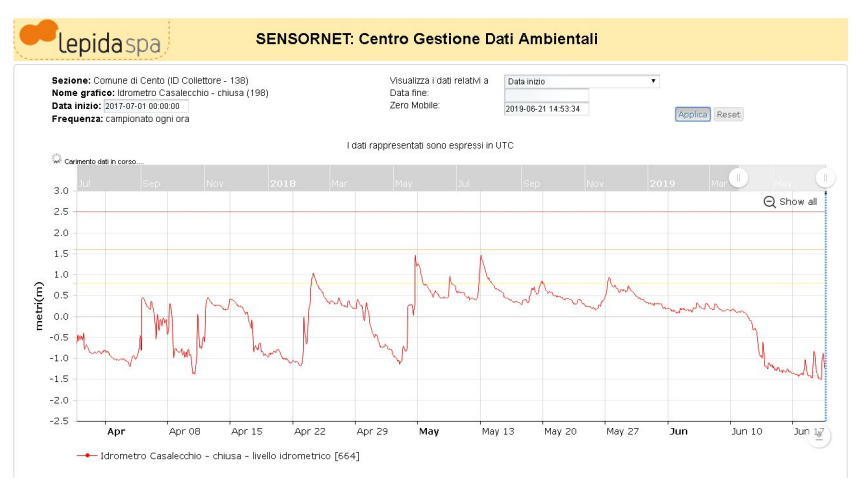

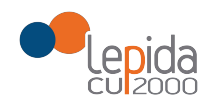

# Copertura della rete IoTPA

• Interfaccia pubblica disponibile con mappa (aggiornata in tempo reale) dei comuni aderenti presso i quali sono state installate una o più antenne

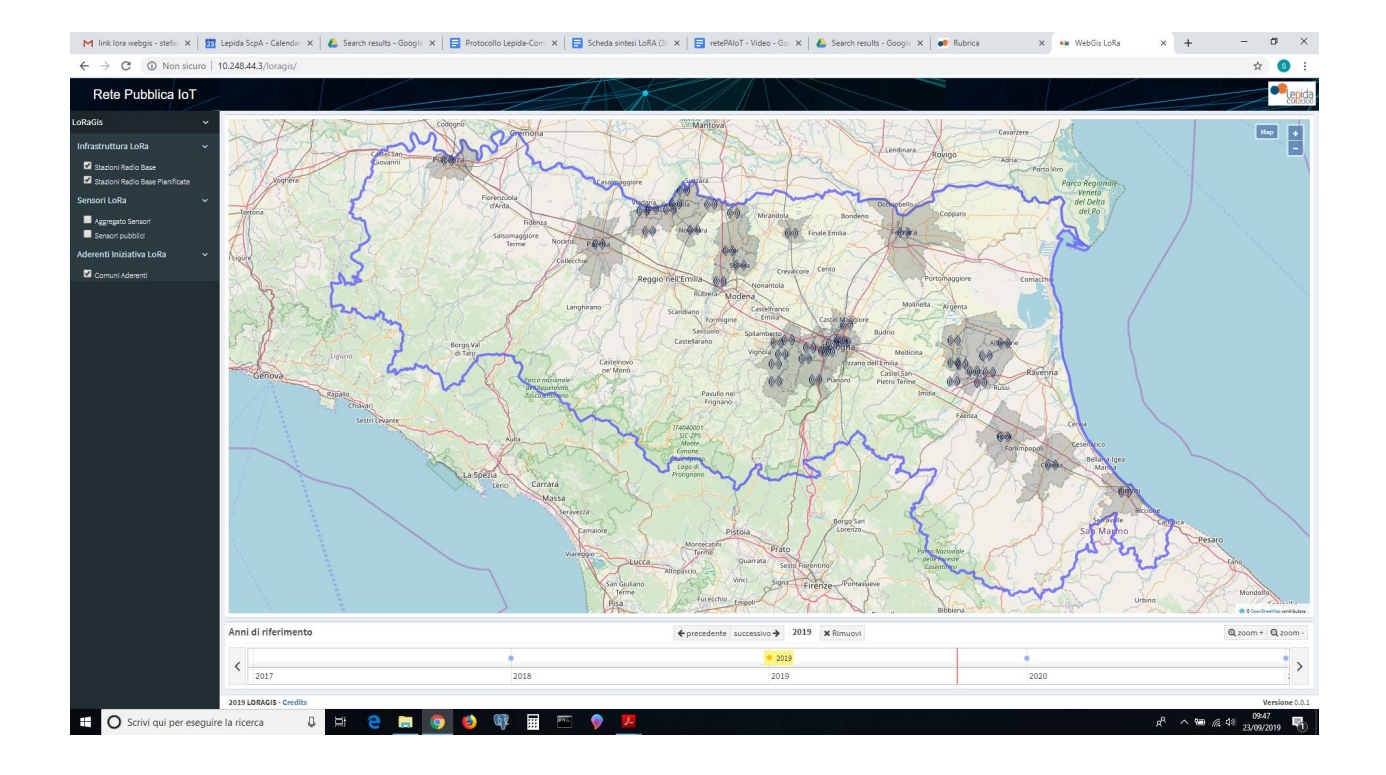

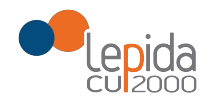

# Acquisto dei sensori

- LepidaScpA mette a disposizione un catalogo di sensori già testati e integrati nel sistema.
- Può inoltre essere richiesta
   l'integrazione di un sensore non presente in catalogo scrivendo a
   RetePAloT@lepida.it e fornendo ulteriori dettagli necessari all'interpretazione dei messaggi del sensore stesso.

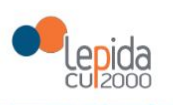

### Aggiungi un nuovo sensore

| APP EUI(*)     | Inserisci app eui                |   |
|----------------|----------------------------------|---|
|                |                                  |   |
| APP_KEY(*)     | Inserisci app_key                |   |
| Tipologia      |                                  |   |
| Misura(*)      | Seleziona la tipologia di misura | ۲ |
| iniburu( )     | Seleziona la tipologia di misura |   |
| Marca(*)       | allarme                          |   |
| Warca()        | allarmeallagamento               |   |
|                | batteria                         |   |
| Modello(*)     | co2                              |   |
|                | consumoelettrico                 |   |
| Latitudine(*)  | contatoreimpulsi                 |   |
|                | distanzaultrasuoni               |   |
| Longitudino(*) | gpstracker                       |   |
| Longitudine()  | luminosita                       |   |
| Data           | modbus2lorawan                   |   |
| Dato           | polverisottili                   |   |
| PUDDIICO       | presenza                         |   |
| Descriptions   | presenzaparcheggio               |   |
| Descrizione    | statocontatti                    |   |
|                | temperatura                      |   |
|                | tensioneanalogica                |   |
|                | umidita                          |   |
|                | umiditaterreno                   |   |

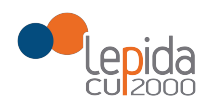

# Accesso a retepaiot.it (1/2)

L'accesso avviene attraverso credenziali SPID o FedERa. È sufficiente il livello basso con OTP.

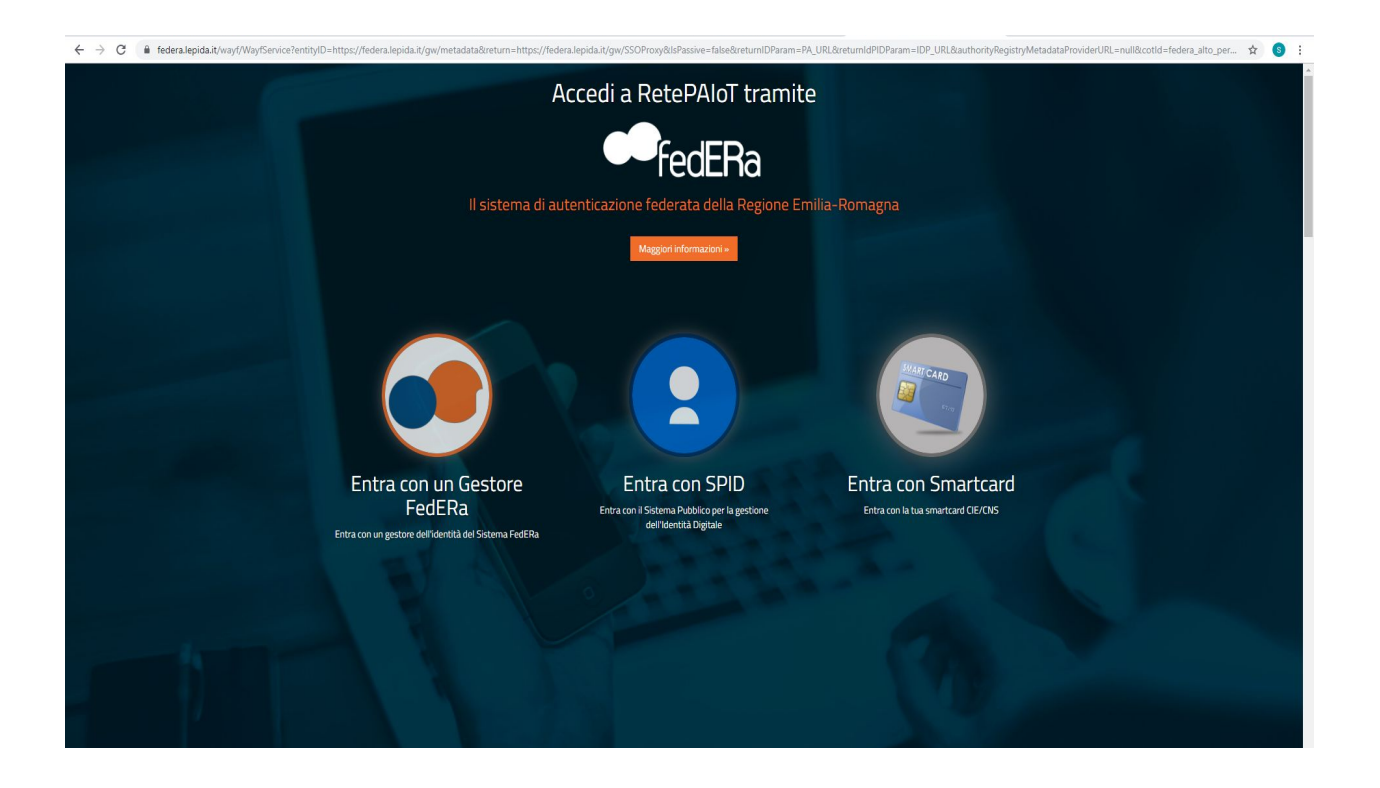

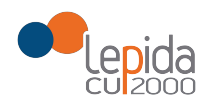

## Accesso a retepaiot.it (2/2)

Dopo l'accesso viene richiesta la **conferma di partecipazione** comprensiva della lettura dell'**informativa sulla privacy**, che resterà a disposizione per la lettura anche successivamente.

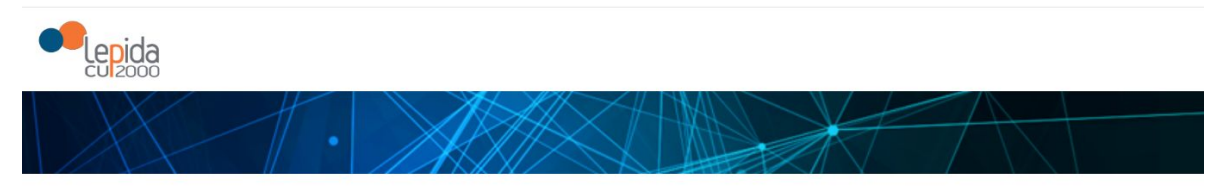

#### Dati Utente

| Nome (*):             | Elisa                    |   |
|-----------------------|--------------------------|---|
| Cognome (*):          | Benetti                  |   |
| Email (*):            | elisa.benetti@lepida.it  |   |
| CF (*):               | BNTLSE81C62G916D         |   |
| Cellulare (*):        |                          |   |
| Domicilio:            | Inserisci via,comune,cap |   |
| Ente<br>Aderente (*): | Bazzano                  | • |

#### Informazioni sul trattamento dei dati dei proprietari dei sensori

Ai sensi dell'art. 13 del Regolamento (UE) 2016/679 del Parlamento europeo e del Consiglio, del 27 aprile 2016, relativo alla protezione delle persone fisiche con riguardo al trattamento dei dati personali, nonché alla libera circolazione di tali dati (di seguito, "Regolamento"), Lepida S.c.p.A., in qualità di titolare del trattamento, Le fornisce di seguito le informazioni relative al trattamento dei Suoi dati personali nell'ambito dell'iniziativa "[Rete PA IoT]".

1. Titolare del trattamento e Responsabile della protezione dei dati Titolare del trattamento dei dati personali è Lepida S.c.p.A. (di seguito "Lepida" o "Titolare del trattamento"), con sede in via della Liberazione, 15 – 40128 Bologna, P. IVA/C.F. 02770891204, e-mail segreteria@lepida.it, PEC segreteria@pec.lepida.it, fax 0514208511. Lepida informa i propri▼

Ho letto e accetto l'informativa

Controllare i dati obbligatori (\*) già compilati e compilare quelli mancanti prima di confermare

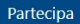

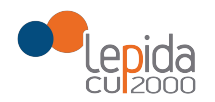

# Registrazione dei sensori (1/2)

Per ogni sensore sarà necessario:

- Inserire i parametri necessari alla registrazione del sensore sul server (identificativo del device, chiavi di cifratura)
- Indicare marca e modello. Se non presente nei menu a tendina significa che non è presente nel catalogo. Scrivere a <u>RetePAloT@lepida.it</u> e comunicare i dati necessari alla comprensione del **payload** inviato dal sensore (Datasheet)

| ggiung           | gi un nuovo sensore              |   | Dati Proprieta                                               | ario   |                  |         |  |
|------------------|----------------------------------|---|--------------------------------------------------------------|--------|------------------|---------|--|
| APP_EUI(*)       | 000DB5360B523662                 |   | <ul> <li>Privato</li> <li>Tipologia</li> <li>Ente</li> </ul> |        |                  |         |  |
| APP KEY(*)       | 1628AE2B7E15D2A6ABF7CF4F3C158809 |   | <ul> <li>Azienda</li> </ul>                                  |        |                  |         |  |
| Tinglagia        |                                  |   | Email (*)                                                    | elisa. | benetti@lepida.i | t       |  |
| Misura(*)        | co2                              | ٣ |                                                              |        |                  |         |  |
| Marca(*)         | SICE                             | • | Lista misure d                                               | el m   | odello di        | sensore |  |
| Modello(*)       | ATRS0013                         | T | temperatura<br>umidita<br>co2                                |        |                  |         |  |
| atitudine(*)     | 43.931980                        |   |                                                              |        |                  |         |  |
| ongitudine(*)    | 12.693660                        |   |                                                              |        |                  |         |  |
| Dato<br>Pubblico | No                               | Ŧ |                                                              |        |                  |         |  |
|                  |                                  |   |                                                              |        |                  |         |  |

|    |    |    | Byte | 1 |     |     |      |   |   |   | Byt | te 2 |   |   |   |   |   |     | Byt    | e 3 |   |   |   |
|----|----|----|------|---|-----|-----|------|---|---|---|-----|------|---|---|---|---|---|-----|--------|-----|---|---|---|
| 7  | 6  | 5  | 4    | 3 | 2   | 1   | 0    | 7 | 6 | 5 | 4   | 3    | 2 | 1 | 0 | 7 | 6 | 5   | 4      | 3   | 2 | 1 | 0 |
| 13 | 12 | 11 | 10   | 9 | 8   | 7   | 6    | 5 | 4 | 3 | 2   | 1    | 0 | 9 | 8 | 7 | 6 | 5   | 4      | 3   | 2 | 1 | 0 |
|    |    |    |      |   | Tem | per | atur | e | 1 |   | _   |      |   |   |   |   | ) | Hum | hidity | /   |   |   |   |

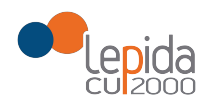

Il cittadino può inserire nuovi sensori a tre titoli diversi:

- come **privato**: sarà sia responsabile che proprietario del sensore
- come ente aderente: sarà responsabile dei sensori di proprietà dell'ente specificato alla conferma di partecipazione
- come azienda privata: sarà responsabile dei sensori di proprietà dell'azienda specificata

## Dati Proprietario

|           | Privato                     |                         |
|-----------|-----------------------------|-------------------------|
| Tipologia | Ente                        |                         |
|           | <ul> <li>Azienda</li> </ul> |                         |
| Ema       | il (*)                      | elisa.benetti@lepida.it |

## Dati Proprietario

|           | Privato                     |
|-----------|-----------------------------|
| Tipologia | Ente                        |
|           | <ul> <li>Azienda</li> </ul> |

## Dati Proprietario

| Tipologia | <ul><li>Privato</li><li>Ente</li><li>Azienda</li></ul> |                  |   |
|-----------|--------------------------------------------------------|------------------|---|
| Nom       | ie (*)                                                 | ElisaBenetti Srl |   |
| P. IV     | A (*)                                                  | 02770891204      |   |
| Provin    | cia (*)                                                | FE               | v |

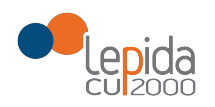

Una volta registrati i sensori, sulla propria homepage verranno visualizzate:

- la **lista dei sensori registrati** o che ci sono stati condivisi
- per ogni sensore le **azioni** che si possono effettuare (visualizzazione, cancellazione, modifica, condivisione, attuazione)
- gli **ultimi valori rilevati** da ogni sensore (scaricabile in CSV, PDF)

| ista Senso       | ri Registrati                                                 |         |             |          |           |
|------------------|---------------------------------------------------------------|---------|-------------|----------|-----------|
| ISCA SETISO      | TRegistrati                                                   |         |             | Sea      | rch:      |
| EUI 13           | Misure Visualizzabili                                         | Marca 💷 | Modello 11  | Stato 11 | Azioni    |
| 70b3d547501009ec | temperatura, umidita, luminosita, presenza, batteria, payload | Elsys   | Ambiance    | •        | ◈∎∅≺      |
| 70b3d5e75e000d41 | consumoelettrico, payload                                     | Nke     | SmartPlugEU | •        | • • • <=> |
| 81758fffe03791d  | temperatura, umidita, batteria, payload                       | Ewattch | ERSlite     | •        | ◈∎ً໕≺     |
| a81758fffe034ee8 | temperatura, umidita, luminosita, presenza, batteria, payload | Ewattch | ERS         |          | • • 2 <   |

Aggiungi Sensor

#### Ultimi valori Rilevati

Show 10 ¢ entries

| EUI T.           | Tipo Misura | Timestamp 11         | Valore                                  | ţļ |
|------------------|-------------|----------------------|-----------------------------------------|----|
| 70b3d547501009ec | Payload     | 07/OCT/2019 08:18:28 | 000b00db080465103a001464a7              |    |
| 70b3d547501009ec | temperatura | 07/OCT/2019 11:29:25 | 21.1                                    |    |
| 70b3d547501009ec | umidita     | 07/OCT/2019 11:29:25 | 1967                                    |    |
| 70b3d547501009ec | luminosita  | 07/OCT/2019 11:29:25 | 45                                      |    |
| 70b3d547501009ec | presenza    | 07/OCT/2019 11:49:31 | 1                                       |    |
| 70b3d5e75e000d41 | Payload     | 07/OCT/2019 07:56:03 | 110a00520000410c0000000000014dc00000000 |    |
| 81758fffe03791d  | temperatura | 07/OCT/2019 11:29:25 | 21.1                                    |    |
| 81758fffe03791d  | umidita     | 07/OCT/2019 11:29:25 | 1967                                    |    |
| a81758fffe034ee8 | Payload     | 07/OCT/2019 11:49:31 | 0501                                    |    |
| a81758fffe034ee8 | temperatura | 07/OCT/2019 11:29:25 | 21.1                                    |    |

Showing 1 to 10 of 13 entries Copy CSV PDF

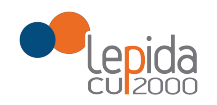

# Azioni relative ai sensori (1/2)

**visualizzazione** (scelta della misura e dell'intervallo temporale)

|                    |         |                      | ~ ~ ~ // |            | Home SensoriPubblici DatiPers | sonali Logout |
|--------------------|---------|----------------------|----------|------------|-------------------------------|---------------|
| Valori del S       | Sensore | 70b3d54750100        | 09ec     |            |                               |               |
| Visura             | Tutte   |                      | ▼ Timesl | ot         | Ultimo giorno                 | •             |
| Show 10 \$ entries |         |                      |          |            | Search                        |               |
| Tipo Misura        |         | Timestamp            | †⊥       | Valore     | Search.                       |               |
| luminosita         |         | 06/OCT/2019 11:18:38 |          | 0          |                               |               |
| Payload            |         | 06/OCT/2019 11:18:38 |          | 000b00d208 | 04611000001439a7              |               |
| temperatura        |         | 06/OCT/2019 11:18:38 |          | 22.58      |                               |               |
| umidita            |         | 06/OCT/2019 11:18:38 |          | 48.5       |                               |               |
| luminosita         |         | 06/OCT/2019 11:48:29 |          | 0          |                               |               |
| Payload            |         | 06/OCT/2019 11:48:29 |          | 000b00db08 | 0462100000143aa7              |               |
| temperatura        |         | 06/OCT/2019 11:48:29 |          | 22.67      |                               |               |
| umidita            |         | 06/OCT/2019 11:48:29 |          | 49         |                               |               |
| luminosita         |         | 06/OCT/2019 11:48:36 |          | 0          |                               |               |
| Payload            |         | 06/OCT/2019 11:48:36 |          | 000b00db08 | 0462100000143aa7              |               |

Showing 1 to 10 of 145 entries Copy CSV PDF

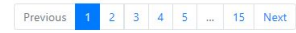

# **modifica** di alcuni parametri relativi al sensore

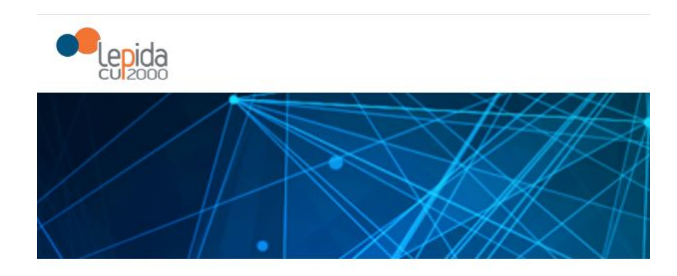

#### Modifica il Sensore 70b3d547501009ec

| APP_KEY(*)       | b81c8e0dc61515b6f8125372a08a4faa |
|------------------|----------------------------------|
| Latitudine(*)    | 44,512003                        |
| Longitudine(*)   | 11,351375                        |
| Dato<br>Pubblico | Si                               |
| Descrizione      | Ufficio RP in via liberazione    |

Modifica

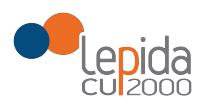

# Azioni relative ai sensori (2/2)

**condivisione** (in visualizzazione o modifica)

## cancellazione e attuazione

|            | Condivisione Sensore                                                                                                    |
|------------|----------------------------------------------------------------------------------------------------|
| stra       | Inserire gli indirizzi e-mail verso cui si vuole<br>effettuare la condivisione, separati da punto e<br>virgola<br>Email |
| ıalizza    | gianluca.mazzini@lepida.it;alessandro.sabbi@lepida.it                                                                   |
|            | Tipologia di condivisione                                                                                               |
| a,umidi    | Modifica 🔹                                                                                                    |
| ettrico, j | Modifica<br>Visualizza                                                                                                  |
| a,umidi    | Condividi                                                                                                    |
| a,umidi    | Chiudi                                                                                                    |

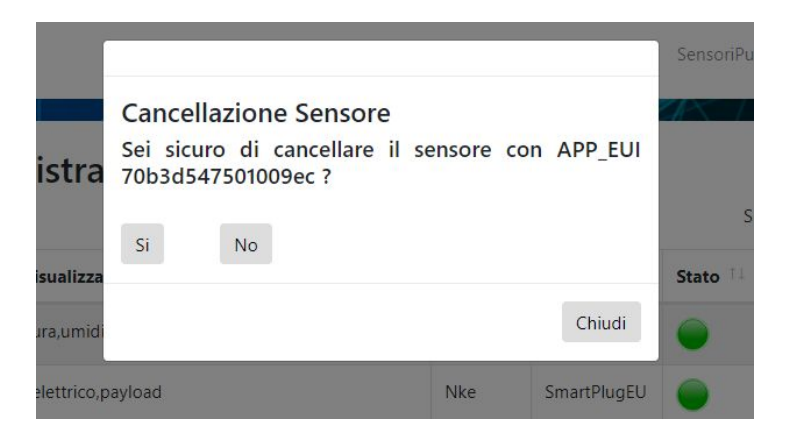

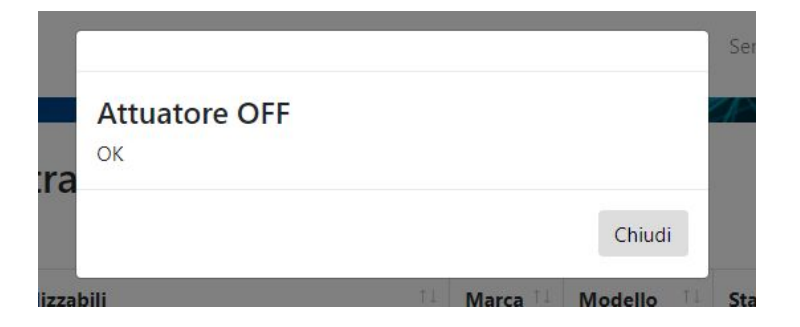

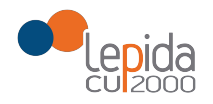

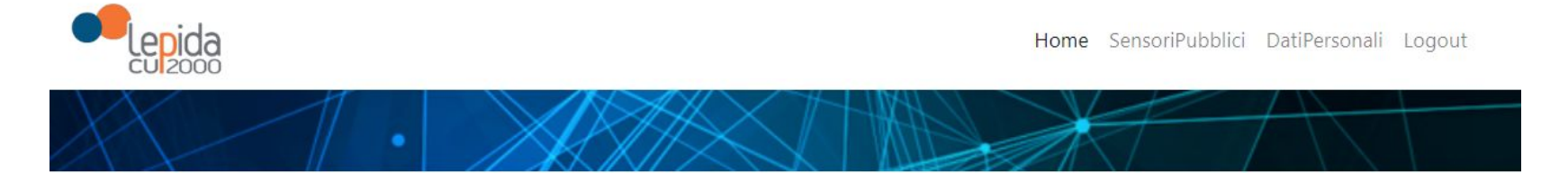

## Lista Sensori Pubblici

| how 10 ¢ entries Search: |                                                               |         |             |          |          |
|--------------------------|---------------------------------------------------------------|---------|-------------|----------|----------|
| EUI 1                    | Misure Visualizzabili                                         | Marca 斗 | Modello 1   | Stato 1  | Azioni 斗 |
| 70b3d547501009ec         | temperatura, umidita, luminosita, presenza, batteria, payload | Elsys   | Ambiance    | •        | ۲        |
| 70b3d5e75e000d41         | consumoelettrico, payload                                     | Nke     | SmartPlugEU | •        | ۲        |
| 81758fffe03791d          | temperatura, umidita, batteria, payload                       | Ewattch | ERSlite     | •        | ۲        |
| a81758fffe034ee8         | temperatura, umidita, luminosita, presenza, batteria, payload | Ewattch | ERS         | •        | ۲        |
| Showing 1 to 4 of 4 entr | ios                                                           |         |             | Previous | s 1 Next |

Showing 1 to 4 of 4 entries

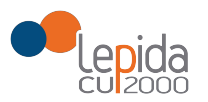

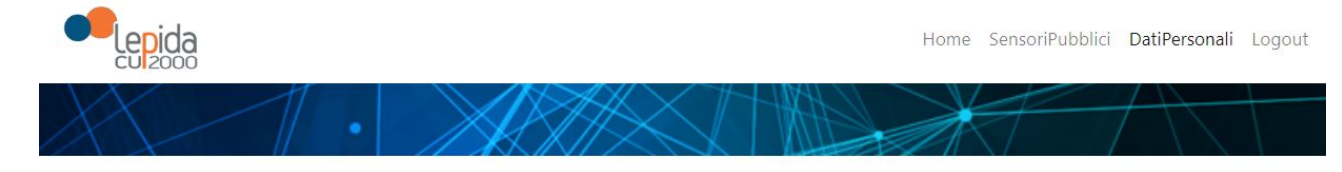

Possibilità di:

- modificare i propri dati
- rileggere l'informativa
- avere le informazioni necessarie all'utilizzo delle API

| ati Uten              | te                        |   |
|-----------------------|---------------------------|---|
| Nome (*):             | Elisa                     |   |
| Cognome (*):          | Benetti                   |   |
| Email (*):            | elisa.benetti@lepida.it   |   |
| CF (*):               | BNTLSE81C62G916D          |   |
| Cellulare (*):        | 3401234567                |   |
| Domicilio:            | Via PippoPlutoPaperino 25 |   |
| Ente<br>Aderente (*): | Zola Predosa              | , |

. . .

D

### Codice APIkey

Per utilizzare le API usa il seguente codice

#### pi9mue6cedr33sqoqmhm

Scarica il manuale di utilizzo delle API cliccando qui

#### Informativa

Rileggi il testo dell'informativa cliccando qui

Controllare i dati obbligatori (\*) già compilati e compilare quelli mancanti prima di confermare

Modifica

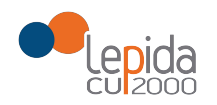

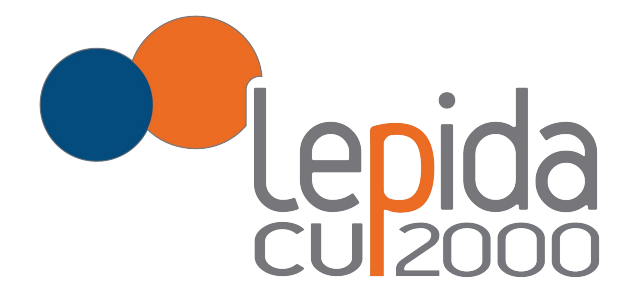

Elisa Benetti elisa.benetti@lepida.it